#### 事業者システム データ移行処理マニュアル

現行の事業者システム 2006(以下「旧システム」といいます。)に登録されている、対 象者情報と事業者情報を10月対応版の事業者システム(以下「新システム」といいます。) にデータ移行します。

今回初めて事業者システムを利用される方については、このデータ移行処理をする必要 はありません。

移行する項目は氏名、住所、口座情報等の基本情報のみであり、移行後にサービス内容 等を改めて新システムに入力する必要があります。

なお、データ移行時には受給者番号と事業者番号はそれぞれ 990000001 から自動配番 されるため、実際の受給者番号と事業者番号に修正入力する必要があります。

このマニュアルでは、データ移行ソフトによるデータ移行処理方法、および移行後の事 業者システムによる受給者番号・事業者番号の修正方法等について説明します。

#### 1. データ移行ソフト

#### ■前提条件

ア.「データ移行ソフト」と「事業者システム」を導入し、Cドライブ直下のフォル ダに以下のファイルが存在するか確認してください。

| フォルダ名          | ファイル名                  |
|----------------|------------------------|
| 事業者システム 2006   | D_FSD2006.mde          |
| 事業者システム 200610 | P_FSD200610. mde       |
|                | W_D_FSD200610.mde      |
|                | W_DM_FSD200610.mde     |
|                | P_FSD_SETUP_200610.mde |

イ. 新システム(P\_FSD200610.mde)に、すでに事業者の情報または対象者の情報を 入力している場合、データ移行はできません。

#### ■処理の流れ

データの移行処理では、データ参照先の指定、移行データの内容確認、そしてデータの 移行という3つのステップがあります。

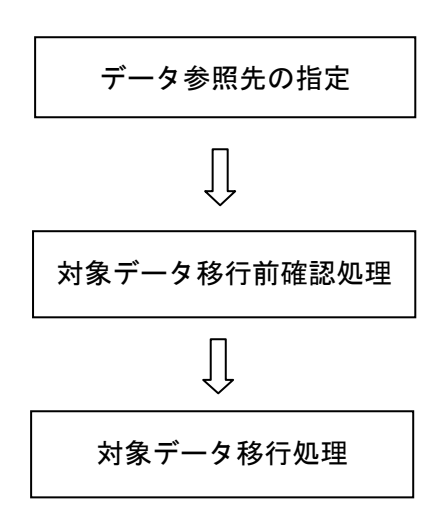

旧システムのデータが入っている「D\_FSD2006.mde」 ファイルを移行元(参照先)として、また、新システ ムのデータ保存場所である「W\_D\_FSD200610.mde」フ ァイルを移行先として登録します。

旧システムに保存されているデータ確認のための 一覧が表示されます。また、データ移行後にも確認で きるようエクセルなどで別に保存します。

旧システムにあるデータを新システムに移行(コピ 一)します。

また、対象データ移行処理をやり直しする場合には、「対象データ削除(新データ)※ やり直し処理」を使用して一旦移行したデータを削除する必要があります。

## ■データ参照先の指定

- (1) Cドライブにある「事業者システム 200610」フォルダを開きます。
- (2) 事業者システム 200610」フォルダ内の P\_FSD\_SETUP\_200610. mde をダブルクリックします。

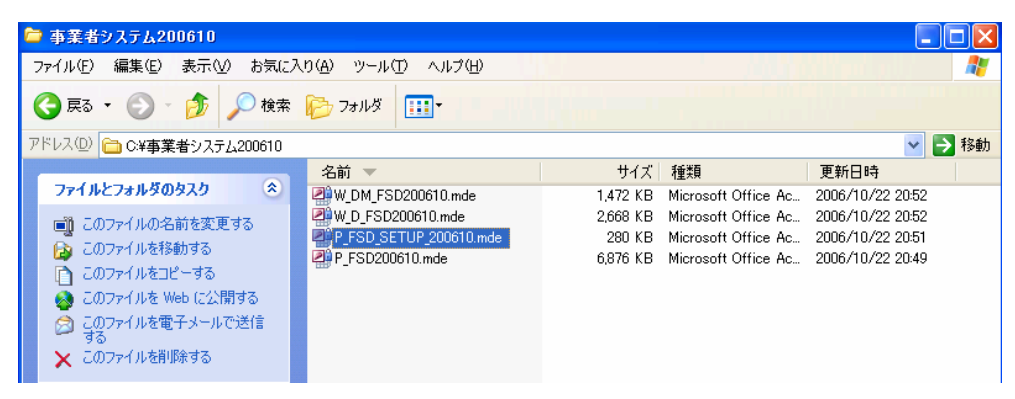

(3) 次の画面が表示されます。データ参照先指定ボタンを押下します。

| データ移行処理              |
|----------------------|
| <対象データ>              |
| ・事業者データ              |
| ・対象者データ              |
| <データパス>              |
| ・旧データ参照先             |
| ・新データ参照先             |
|                      |
|                      |
| データ参照先の指定            |
| 対象データ移行前確認処理         |
| 対象データ移行処理            |
| 対象データ削除(新データ)※やり直し処理 |
|                      |
|                      |
|                      |
|                      |
|                      |
|                      |
|                      |

(4) 以下のメッセージが表示されます。「はい」を押下します。

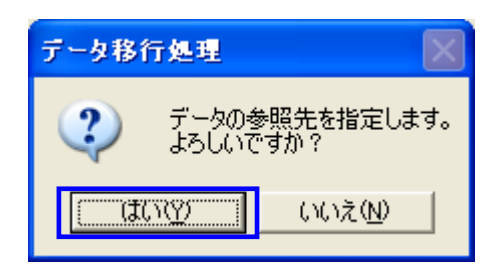

(5) データの参照先を指定します。

まず、旧システムのデータがある「事業者システム 2006」フォルダの中の 「D\_FSD2006.mde」を選択し OK を押下します。

| リンクする旧システムのデータベースファイルを選択してください |                             |                              |                  |  |  |  |  |  |
|--------------------------------|-----------------------------|------------------------------|------------------|--|--|--|--|--|
| ファイルの場所型:                      | 🛅 事業者システム2006               | 💽 🔮 - 🔰 🔍 🗙 📷 - ツ            | -μ( <u>L</u> ) + |  |  |  |  |  |
|                                | 名前 🔺                        | サイズ 種類                       | 更新日時             |  |  |  |  |  |
| 最近使ったド                         | D_FSD2006.mde               | 1,320 KB Microsoft Office Ac | 2006/05/31 18:36 |  |  |  |  |  |
| キュメント                          | P FSD SETUP 200604.mde      | 228 KB Microsoft Office Ac   | 2006/05/31 18:36 |  |  |  |  |  |
|                                | W_D_FSD2006.mde             | 2,972 KB Microsoft Office Ac | 2006/10/16 21:12 |  |  |  |  |  |
| デスクトップ                         | W_FSD2006.mde               | 1,088 KB Microsoft Office Ac | 2006/05/31 18:36 |  |  |  |  |  |
| 27,21,22                       |                             |                              |                  |  |  |  |  |  |
| ک<br>جز الجع                   |                             |                              |                  |  |  |  |  |  |
|                                |                             |                              |                  |  |  |  |  |  |
| 11 12 12                       | <                           | 101                          | >                |  |  |  |  |  |
| ()                             | ファイル名(N):                   | Y                            | ОК               |  |  |  |  |  |
| <b>—</b>                       | ファイルの種類(T): Microsoft Acces | s 2002 (*.mde) 🗸 🗸 🗸         | キャンセル            |  |  |  |  |  |

(6) 「事業者システム 200610」のフォルダ画面に遷移するので、新システムのデータ(W\_D\_FSD200610.mde)を選択し、OK を押下します。

| リンクする新シス                                       | テムのデータベースファイルを選択してください                                                               | ×  |
|------------------------------------------------|--------------------------------------------------------------------------------------|----|
| ファイルの場所仰                                       | : 🛅 事業者システム200610 🛛 🕑 🕲 - 🖄 🛛 😋 🗙 📷 • ツール(!) •                                       |    |
| していた にんしん しんしん しんしん しんしん しんしん しんしん しんしん しんし    | P_FSD200610.mde<br>P_FSD_SETUP_200610.mde<br>W_D_FSD200610.mde<br>W_DM_FSD200610.mde |    |
| デスクトップ                                         |                                                                                      |    |
| کر <i>ا</i> نج                                 |                                                                                      |    |
| ער דאר איז איז איז איז איז איז איז איז איז איז |                                                                                      |    |
|                                                | ファイル名(N):         OK                                                                 |    |
| <b></b>                                        | ファイルの種類(I): Microsoft Access 2002 (*.mde) 🔹 💽 キャンセノ                                  | ۱J |

(7) 新旧データのリンクが完了したら以下のメッセージが表示されるので「OK」 をクリックします。

| データ移行 | төп 🛛 🛛            |
|-------|--------------------|
| ٩     | 新旧データの参照設定が完了しました。 |
|       | OK.                |

(8) 以上でデータ参照先の設定は完了です。

### ■ 対象データ移行前確認処理

(9) 「対象データ移行前確認処理」を押下します。

| <対象データ>                                    |
|--------------------------------------------|
| ・事業者データ                                    |
| ・対象者データ                                    |
| <データパス>                                    |
| ・旧データ参照先 C:¥事業者システム2006¥D_FSD2006.mde      |
| ・新データ参照先 C:¥事業者システム200610₩_D_FSD200610.mde |
|                                            |
|                                            |
| データ参照先の指定                                  |
| 対象データ移行前確認処理                               |
| 対象データ移行処理                                  |
| 対象データ削除(新データ)※やり直し処理                       |
|                                            |
|                                            |
|                                            |
|                                            |
|                                            |

(10) 以下のメッセージが表示されるので、「はい」を押下します。

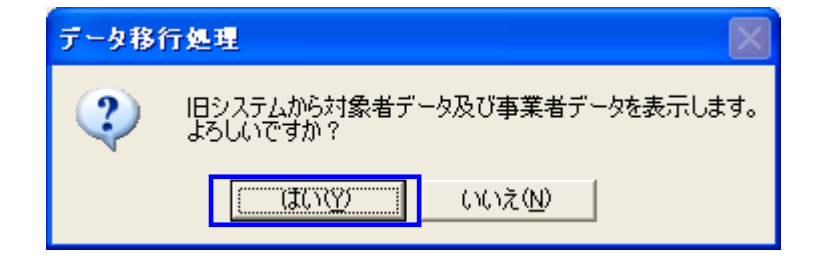

(11) 旧システムに登録されている事業者情報と対象者情報が続けて表示されます。

| データ移行                  | 7処理 🔀                  |
|------------------------|------------------------|
| 1                      | 旧データの事業者テーブルを表示します     |
|                        | OK                     |
|                        |                        |
|                        |                        |
| データ移行                  | 7処理 🔀                  |
| <del>了-9</del> 81<br>① | テ処理 ビデータの対象者テーブルを表示します |

以下のように旧システムに登録されていた情報が表示されます。

| • 🖬 🖫 🚳             |                 |                                                                         | × (_ 1 • ( 0 ,        |                                |            |                  | ale) o socalect. |
|---------------------|-----------------|-------------------------------------------------------------------------|-----------------------|--------------------------------|------------|------------------|------------------|
| 0                   |                 | 事業者データ                                                                  |                       |                                |            |                  |                  |
| ₽ Q_旧事業者:           | 「-タ:選択クエリ       |                                                                         |                       |                                |            |                  |                  |
|                     | 事業者名            |                                                                         | 事業所名                  |                                | 代表者名       | 事業所代表者           | 職 郵個 🔨           |
| ▶ 児童デイサーt           | 「ス事業者」          | 児童デイサービ                                                                 | 「ス:事業所                |                                | O× 太郎      | 名古屋市長            | 460-8508         |
| - 児童ナイサーに<br>旧会其従行期 | こ人事来者と<br>7 所体型 |                                                                         | [人2:●栗川]<br>】 所体設・本学所 |                                |            | 名古屋市長            | 460-9508         |
| 旧 審 短 期 入 所         | な語              | <u> 「 上 全 年 に 新 ン に 全 年 に 新 ン に 、 、 、 、 、 、 、 、 、 、 、 、 、 、 、 、 、 、</u> | 「「川肥設・尹朱川」<br>「車堂所    |                                |            | 名古屋市長            | 460-8508         |
| 児童短期入所              | ·<br>進設2        | 児童短期入所                                                                  |                       |                                | O× 太郎      | 名古屋市長            | 460-8508         |
| 身障デイサー              | 「ス事業者           |                                                                         | "了:事業所                |                                | O× 太郎      | 名古屋市長            | 460-8508         |
| 身障基準居宅              | 介護事業者           |                                                                         | 護事業者:事業所              |                                | O× 太郎      | 名古屋市長            | 460-8508         |
| 夏Q旧対                | 象者テータ:選択な       | ▶ 刈豕伯丁━ツ                                                                | na da a na ma na      |                                |            |                  |                  |
| - 7 市町 7            | 対番号 一受応者郵便番号    | 号 受給者居住地住所                                                              |                       | 受給者フリガナ                        | 受給者 - 力ナ氏名 | 受給者氏名            | 受給者-漢字氏4億        |
|                     | 111-1111        | 愛知県岩倉市                                                                  |                       | 1995 ביםי                      | 0          | 岩倉 五郎            | 0                |
| * 23100             | 111-1111        | 愛知県北名古屋市                                                                |                       | ナゴヤ 知ウ                         | 0          | 名古屋太郎            | 0                |
| 123100              | 111-1111        | 名古屋巾                                                                    |                       | 717 907                        | 0          | 渡知 太郎            | 0                |
| 23100               | 111-1111        | る古座印<br>タナ島市                                                            |                       | ソセン サノロワ                       | 0          | 地部文二郎            | 0                |
| 23100               | 111-1111        |                                                                         |                       | シモノ グロワ<br>シャツ 切り              | 0          | 施設 大郎            | 0                |
| 23100               | 111-1111        | 名古屋市                                                                    |                       | <u> / ビ / ハロ /</u><br>ツウショ タロウ | ů          | 通所 太郎            | 0                |
| 23100               | 111-1111        | 名古屋市                                                                    |                       | למיב איבל                      | Ŏ          | 名古屋 五郎           | Ŭ                |
| 23100               | 111-1111        | 名古屋市                                                                    |                       | ナゴヤ シロヘエ                       | 0          | 名古屋 二郎月          | 0                |
| 23100               | 111-1111        | 名古屋市                                                                    |                       | ナコヤ セイシン                       | 0          | 名古屋 精神           | 0                |
| 23100               | 111-1111        | 名古屋市                                                                    |                       | ナコヤ 知り                         | 0          | 名古屋太郎            | 0                |
| 23100               | 111-1111        | 名古屋巾                                                                    |                       | 7377 907907                    | 0          | 名古屋 太郎//         | U                |
| 23100               | 111-1112        | 名古座市                                                                    |                       | マルマル ハワハワ<br>ナゴセ ナカわりウ         | 0          | 00 ××<br>冬士長 由大自 | 0                |
| V=-10 (             | • • • •         | ▶ 〒 / 14 <b>《</b><br>対象デーク削除(第                                          |                       | 21 古 1 加 相                     | đ          |                  | į                |
|                     |                 |                                                                         | 17 - 27 24            |                                | E          | **               | 7                |
|                     |                 |                                                                         |                       |                                |            | **               | 1                |

あとで、新システムでデータを修正する際の確認用として、ここで表示される情報を エクセル等に保存します。 →保存方法は次ページ ※エクセルへの保存方法

Q\_事業者データ:選択クエリを選択します。(マウスで左クリックします。)
 その状態で、編集の「すべてのレコードを選択」を選びます。

| 2 Martine 1997                                                                     |                      |                                                                                                    |              |                          | - 5 🔀    |
|------------------------------------------------------------------------------------|----------------------|----------------------------------------------------------------------------------------------------|--------------|--------------------------|----------|
| : 7:1/µ@ 編集@ 表; 🛛 挿入@                                                              | ) 書式(Q) レコード(B) !    | ツール(① ウィンドウ(型) ヘルプ(型)                                                                                                    |              | 質問を入力し                   | してください 🔹 |
| 🔣 <mark>- 🔲 🛍 🖂 💁 7</mark> 1 X 🖻                                                   | 🖻   🤊   🧶   ½↓ 👬   🦷 | ý Ya V   #   🗠 🖂 🔂 📲   🕹 🖕                                                                                                    |              |                          |          |
| 201610                                                                             |                      |                                                                                                    |              |                          |          |
|                                                                                    |                      |                                                                                                    |              | _                        |          |
| 回 0_日事美者テータ: 意訳の                                                                   |                      |                                                                                                    |              |                          |          |
|                                                                                    | <u>**</u>            | 事業所名                                                                                                    | 代表者は         | A 事業所代表者職<br>タナロホロ 460   | 050      |
| 児童ディサービス事業者                                                                        | $\sim$               | 児童ディサービス・事業所                                                                                                    |              | A古座市長 400<br>3 名古屋市長 460 | -850     |
| 児童基準短期入所施設                                                                         |                      | 见童基準短期入所施設:事業所                                                                                                    | O× 太郎        | 3 名古屋市長 460              | -850     |
| 児童短期入所施設                                                                           |                      | 电童短期入所:事業所                                                                                                    | O× 太島        | 5 名古屋市長 460              | -850     |
|                                                                                    |                      | 41入所施設2:事業所                                                                                                    | O× 太良        | 5 名古屋市長 460              | -850     |
| 身陸デイサービス事業者                                                                        |                      |                                                                                                    | O× 太郎        | 3 名古屋市長 460              | -850     |
| ▶ 身際型準店毛2/1該事業者                                                                    |                      | 28: ##//                                                                                                    |              | ) 沿古屋市長 40U              | -8501    |
| (月) 一 一 月) 一 月) 一 月) 一 月) 一 月) 一 月) 一 月)                                           |                      |                                                                                                    |              | 2 名古座市長 400              |          |
| ●時行期入所编号                                                                           |                      | 易時時                                                                                                    |              | 3 名古屋市長 460              | -850     |
| 身障通所授産施設                                                                           |                      | BIALEDIA                                                                                                    |              | 2 2 + 日本 E 460           | 0501     |
| クロボスは加速す<br>播神告宅へ計画業者<br>播神共同生活援助施設<br>知障デイサービス事業者<br>知障差学デイサービス事業者<br>知障法に同じた援助施設 |                      | ~編集を押して                                                                                                    | •            |                          |          |
|                                                                                    | <b>FI F</b> / 21     | 「オベてのし                                                                                                    | - コードを译      | ≩択 ↓ 友 選                 | 印        |
| 123100 111-1111                                                                    | 名本展市                 |                                                                                                    |              | シンコ らん                   | EJ/ (o   |
| 23100 111-1111                                                                     | 名古屋市                 |                                                                                                    |              |                          |          |
| 23100 111-1111                                                                     | 名古屋市                 |                                                                                                    |              |                          |          |
| 23100 111-1111                                                                     | 名古屋市                 | 7.                                                                                                    | 0 202200     | 名古屋 太陽次                  |          |
| 23100 111-1111                                                                     | 名古屋市                 | 7                                                                                                    | レマル ハウハウ U   |                          | _        |
| 23100 111-1112                                                                     | 治古座市中区               | 7-                                                                                                    | 1 Y 7 //94/2 | 名古座 中八郎                  |          |
|                                                                                    |                      |                                                                                                    |              |                          |          |
|                                                                                    |                      |                                                                                                    |              |                          |          |
|                                                                                    | <b>F FF F</b> / 14   | <                                                                                                    |              |                          | >        |
|                                                                                    | -                    |                                                                                                    |              |                          |          |
|                                                                                    |                      | ータ削除(新データ)※やり                                                                                                    | 直し処理         |                          |          |
|                                                                                    |                      |                                                                                                    |              |                          |          |
|                                                                                    |                      |                                                                                                    |              | 彩 了                      |          |
|                                                                                    |                      |                                                                                                    |              | L                        |          |
| <                                                                                  |                      | HI CONTRACTOR OF A CONTRACTOR OF A CONTRACTOR OFTA CONTRACTOR OFTA |              |                          | >        |
| 事業者名                                                                               |                      |                                                                                                    |              | CAPS                     |          |

② 以下のようにデータ文字が反転するので、その状態で編集>コピーを選択します。

| iere ant Access                                                                                                    |                                                                                                    |                                                                                                    |                                                                                               |                                                                                                    |                                                                                                    |                                                                                                    |
|----------------------------------------------------------------------------------------------------|----------------------------------------------------------------------------------------------------|----------------------------------------------------------------------------------------------------|-----------------------------------------------------------------------------------------------|----------------------------------------------------------------------------------------------------|----------------------------------------------------------------------------------------------------|----------------------------------------------------------------------------------------------------|
| イル( <mark>・</mark> ) 編集(E) き                                                                                                    | 記録 「「「「「「」」 「「」」 「「」 「」 「」 「」 「」 「」 「」 「」                                                                                                    | 書式(Q) レコード(B)                                                                                                    | ツール田 ウィンドウビ ヘルプビ                                                                              |                                                                                                    | 質                                                                                                    | 間を入力してください                                                                                                  |
| -     😫 😂 📐                                                                                                    | 2   X 🖬 🖻                                                                                                    | S   17   🙈   24 XI                                                                                                    | V) 🕅 V 🛤 🔛 🗠 🔂 🖄                                                                              | - 0                                                                                                    |                                                                                                    |                                                                                                    |
| 0                                                                                                    |                                                                                                    |                                                                                                    |                                                                                               |                                                                                                    |                                                                                                    |                                                                                                    |
|                                                                                                    | b                                                                                                    |                                                                                                    |                                                                                               |                                                                                                    |                                                                                                    |                                                                                                    |
| E 9.10 \$ # 67                                                                                                    | - 2:1001                                                                                                    |                                                                                                    |                                                                                               | 本堂商々                                                                                                    | 従来事な   本葉所代本                                                                                                    |                                                                                                    |
| ▶ 児童デイサービ:                                                                                                    | ス事業者                                                                                                    |                                                                                                    | 児童デイサービス:事薬所                                                                                  |                                                                                                    | ○× 太郎 名古屋市長                                                                                                    | 460-850                                                                                                    |
| 児童デイサービ;<br>児童基準短期入                                                                                                    | ス事業者2<br>所協設                                                                                                    |                                                                                                    | 児童デイサービス2:事業所<br>児童基準短期入所練設:事:                                                                | ¥71                                                                                                    | <ul> <li>〇× 太郎 名古屋市長</li> <li>〇× 太郎 名古屋市長</li> </ul>                                                                                                    | 460-8500                                                                                                    |
| 現金短期入所施                                                                                                    | 8X                                                                                                    |                                                                                                    | 1世短期入所:事業所                                                                                    | ri                                                                                                    | 〇× 太郎 名古屋市長<br>〇× 太郎 名古屋市長                                                                                                    | 460-8500                                                                                                    |
| 身降ディサービ                                                                                                    | 2020<br>ス事業者                                                                                                    |                                                                                                    | ビス:事業所                                                                                        | л<br>                                                                                                    | <ul> <li>〇×太郎 名古屋市長</li> </ul>                                                                                                    | 460-8500                                                                                                    |
| — 身陰基準居宅介<br>身陰居宅介護事                                                                                                    | 議事業者<br>業者                                                                                                    |                                                                                                    | 10000                                                                                         | 事業所<br>所                                                                                                    | <ul> <li>〇× 太郎 名古屋市長</li> <li>〇× 太郎 名古屋市長</li> </ul>                                                                                                    | 460-8508                                                                                                    |
| 身缝肢体更生能                                                                                                    | 2                                                                                                    |                                                                                                    |                                                                                               |                                                                                                    | △~ ★◎ 友王慶市長                                                                                                    | 460-8508                                                                                                    |
| 身缝通所搜索链                                                                                                    |                                                                                                    |                                                                                                    |                                                                                               |                                                                                                    |                                                                                                    | 460-850                                                                                                    |
| 身隙療護施設<br>                                                                                                    | 菜井                                                                                                    |                                                                                                    | 編集を囲し                                                                                         | て「 ヿ ピ ―                                                                                                    | ∣を選択                                                                                                    | 460-8508                                                                                                    |
| 精神共同生活病                                                                                                    | 助施設                                                                                                    |                                                                                                    | でまたの                                                                                          |                                                                                                    | 」で至いい。                                                                                                    | 460-8506                                                                                                    |
|                                                                                                    |                                                                                                    |                                                                                                    |                                                                                               |                                                                                                    |                                                                                                    | 460-8508                                                                                                    |
| <ul> <li>(知識デイサービ)</li> <li>(知識基準デイサービ)</li> </ul>                                                                                                    | く争奏者<br>一ピス事業者                                                                                                    |                                                                                                    |                                                                                               |                                                                                                    |                                                                                                    | 460-8508                                                                                                    |
| 10種デイサービ<br>知識基準デイサ<br>知識共同生活播                                                                                                    | 人争美者<br>ービス事業者<br>助施設                                                                                                    |                                                                                                    | スルモナバリエノロ1枚内川・伊井ババ<br>2005年7月1日に25、大学家での                                                      |                                                                                                    | ○○ 全盤   2010年月                                                                                                    | 460-8508<br>460-8508                                                                                        |
| 1000年デイサービー<br>知識基準デイサ<br>知識基本同生活播<br>レコード 14 4                                                                                                    | 人争主有<br>ービス事業者<br>助施設 1 ▶                                                                                                    | ▶ <b>▶</b> ★ / 21                                                                                                    |                                                                                               |                                                                                                    |                                                                                                    | 460-8508<br>460-8508<br>▶                                                                                   |
| 10億デイサービ<br>気障基準デイサ<br>気障共同生活機<br>レコード: 【 4<br>23100<br>23100                                                                                                    | 人争美智<br>ービス事業者<br>助施設<br>111-1111<br>111-1111                                                                                                    | <ul> <li>ト* / 21</li> <li>名古屋市</li> <li>名古屋市</li> </ul>                                                                          |                                                                                               | ታጋጭ ራኒስላጊ<br>ታጋጭ ቀላንጋ                                                                                                    | ○ 公 公留 空中医中長<br>0 名古屋 二郎子<br>0 名古屋 活祥                                                                                                    | 460-8508<br>460-8508                                                                                        |
| 知徳デイサービ、<br>知徳基準デイサ<br>知徳基用生活携<br>レコード・<br>23100<br>23100<br>23100                                                                                                    | 人争美者<br>ービス事業者<br>助施設<br>111-1111<br>111-1111<br>111-1111<br>111-1111<br>111-1111                                                                                                    | ▶ ▶ ★ / 21<br>名古屋市<br>名古屋市<br>名古屋市                                                                                               |                                                                                               | ナコヤ シロペエ<br>ナゴヤ セイシン<br>ナゴヤ 和ク                                                                                                    | ○○○ 全盤 1000 000 000 000 000 000 000 000 000 0                                                                                                    | 460-8508<br>460-8508                                                                                        |
| *00季デイサービ<br>100季基単デイサ<br>100季基同生活構<br>23100<br>23100<br>23100<br>23100<br>23100<br>23100                                                                                                    | 人衆美智<br>ービス事業者<br>助地設<br>1111-1111<br>1111-1111<br>1111-1111<br>1111-1111<br>1111-1111                                                                                                    | ▶1 ▶+ / 21<br>名古屋市<br>名古屋市<br>名古屋市<br>名古屋市                                                                                       | 204893510/ED-03 (604)+ @580/1<br>1000                                                         | ナゴヤ シロヘエ<br>ナゴヤ セイシン<br>ナゴヤ 福クシ<br>ナゴヤ 福クシロウ<br>マルマル ハンハン                                                                                                    | <ul> <li>○へ 学録 つわき座中長</li> <li>○ 名古屋 二郎年</li> <li>○ 名古屋 木郎</li> <li>○ 名古屋 太郎</li> <li>○ 名古屋 太郎</li> <li>○ 〇〇 ××</li> </ul>                                                                                                    | 460-8508                                                                                                    |
| XUGデイサービン<br>XUG 美術デイサービン<br>XUG 美術ディーサービン<br>XUG 美術学・イー<br>XUG 美術学・イー<br>XUG 美術学・イー<br>XUG 美術 200<br>Z3100<br>Z3100<br>Z3100<br>Z3100<br>Z3100<br>Z3100     Z3100     Z310     Z3100     Z310     Z3100     Z310     Z3100                                                                                                    | ス争美者<br>ービス事業者<br>助施設<br>111-1111<br>111-1111<br>111-1111<br>111-1111<br>111-1111<br>111-1111                                                                                                    | ) 末 / 21           名古屋市           名古屋市           名古屋市           名古屋市           名古屋市           名古屋市           名古屋市           名古屋市 | 2006/05/10/2010 (2007)<br>10/2 20/2 20/2 20/2 20/2<br>C                                       | ታገት ራኪላኳ<br>ታገት የብንኦ<br>ታገት የብንኦ<br>ታገት የብንዮክታ<br>ተገት የብንዮክታ<br>የቆዳል በሚሰኝ<br>ታገት ታክክታ                                                                                                    | 0         名古屋 二郎牛           0         名古屋 二郎牛           0         名古屋 二郎牛           0         名古屋 大郎           0         名古屋 大郎           0         名古屋 大郎           0         名古屋 大郎           0         名古屋 大郎           0         名古屋 大郎           0         名古屋 大郎                                                                                                    | 460-8508                                                                                                    |
| Xiigをデイサービン     Xiigをデイサー     Xiigを使うイサー     Xiigを使う     Top=FE 【▲ 4     23100     23100     23100     23100     23100     23100                                                                                                    | ス争楽者<br>一ビス争業者<br>助施設<br>111-1111<br>111-1111<br>111-1111<br>111-1111<br>111-1111<br>111-1111                                                                                                    | <ul> <li>)++ / 21</li> <li>名古屋市</li> <li>名古屋市</li> <li>名古屋市</li> <li>名古屋市</li> <li>名古屋市</li> <li>名古屋市</li> <li>名古屋市</li> </ul>   |                                                                                               | לארי איבל<br>לאריד<br>איבל פוסטי<br>ליועית איבל<br>פועית איבל<br>ליועית איבל<br>ליועית איבל                                                                                                    | ○ 全部 189座印刷<br>0 名古屋 三部年<br>0 名古屋 活种<br>0 名古屋 大部/<br>0 名古屋 大部/<br>0 ○○ ××<br>0 名古屋 中大日                                                                                                    | 460-850                                                                                                    |
| 和様子(サービ)<br>和様子(中生活相<br>とコード (14) 4<br>23100<br>23100<br>23100<br>23100                                                                                                    | ★母美哲<br>一ビス事業者<br>助地設<br>111-1111<br>111-1111<br>111-1111<br>111-1111<br>111-1111<br>111-1111                                                                                                    | <ul> <li>) &gt;+1 / 21</li> <li>名古屋市<br/>名古屋市<br/>名古屋市<br/>名古屋市<br/>名古屋市<br/>名古屋市</li> </ul>                                     |                                                                                               | ナゴヤシロヘエ<br>ナゴヤ セイシン<br>ナゴヤ セイシン<br>ナゴヤ セクシロウ<br>マルマル ハウハウ<br>オムヤル ハウハウ<br>ナゴヤ ナカ知ウ                                                                                                    | <ul> <li>〇〇 公部 日内日医田経</li> <li>〇 名古屋 福神</li> <li>〇 名古屋 福神</li> <li>〇 名古屋 木郎</li> <li>〇 名古屋 太郎</li> <li>〇 名古屋 太郎</li> <li>〇 名古屋 太郎</li> <li>〇 名古屋 本形</li> <li>〇 名古屋 中大郎</li> </ul>                                                                                                    | 450-850                                                                                                    |
| X000プイサービン     X000プイサービン     X002大同生活相     Z3100     Z3100     Z310                                                                                                    | ★学生<br>一<br>どス事業者<br>助はま3<br>111-1111<br>111-1111<br>111-1111<br>111-1111<br>111-1111<br>111-1111<br>111-1111                                                                                                    | ▶ ★ / 21<br>名古屋市<br>名古屋市<br>名古屋市<br>名古屋市<br>名古屋市<br>名古屋市中区                                                                       |                                                                                               | ታታዊ 5% 2<br>ታታዊ 6455<br>ታታዊ 6455<br>ታታዊ 8556<br>7474 85570<br>7474 8570<br>7474 8570<br>7474 8570<br>7474 9580<br>7474 9580<br>7474 9580<br>7474 9580<br>7474 9580<br>7474 9580<br>7474 9580<br>7474 9580<br>7474 9580<br>7474 9580<br>7474 9580<br>7474 9580<br>7474 9580<br>7474 9580<br>7474 9580<br>7474 9580<br>7474 9580<br>7474 9580<br>7474 9580<br>7474 9580<br>7474 9580<br>7474 9590<br>7474 9590<br>7474 9500<br>7474 95000<br>7474 95000000000000000000000000000000000000                                                                                                    | <ul> <li>〇〇 本股 日日 医師愛</li> <li>① 名古屋 一部年</li> <li>○ 名古屋 二部年</li> <li>○ 名古屋 住地</li> <li>○ 名古屋 法物</li> <li>○ 名古屋 大部</li> <li>○ 〇 ××</li> <li>○ 名古屋 中大県</li> </ul>                                                                                                    | 460-855                                                                                                    |
| 23100           23100           23100           23100           23100           23100           23100           23100           23100           23100           23100           23100                                                                                                    | ス申末省<br>→ビス事来者<br>助検は<br>111-1111<br>111-1111<br>111-1111<br>111-1111<br>111-1111<br>111-1111<br>111-1111                                                                                                    | <ul> <li>トー・・・・・・・・・・・・・・・・・・・・・・・・・・・・・・・・・・・・</li></ul>                                                                        |                                                                                               | 714 2007<br>717 672<br>717 672<br>717 692<br>717 692<br>717 692<br>717 692<br>717 717<br>717 717<br>717 717<br>717 717<br>717 717<br>717 717                                                                                                    | <ul> <li>○ (公田) 1400年40月</li> <li>○ 名古屋 二厚片</li> <li>○ 名古屋 十厚片</li> <li>○ 名古屋 大郎</li> <li>○ 名古屋 大郎</li> <li>○ 名古屋 大郎</li> <li>○ 名古屋 大郎</li> <li>○ 名古屋 大郎</li> </ul>                                                                                                    | 460-8505<br>460-8505<br>201 201 201 201 201 201 201 201 201 201                                             |
| 2019         210           2019         210           2010         23100           23100         23100           23100         23100           23100         23100           23100         23100           23100         23100           23100         23100           23100         23100           23100         23100                                                                                                    | スクままま<br>一次クラままき<br>別は注<br>111-1111<br>111-1111<br>111-1111<br>111-1111<br>111-1111<br>111-1112<br>111-1112                                                                                                    | <ul> <li>トー・/ 21</li> <li>名古屋市<br/>名古屋市<br/>名古屋市<br/>名古屋市<br/>名古屋市中区</li> <li>トー・/ 14</li> </ul>                                 | <u>************************************</u>                                                   | 13年2章5年<br>13年452<br>13年452<br>13年452<br>13年452<br>13年3月30<br>13年452<br>13年3月30<br>13年51<br>13年51<br>13<br>13<br>13<br>13<br>13<br>13<br>13<br>13<br>13<br>13<br>13<br>13<br>13                                                                                                    | ○         ○         ○         ○         ○         ○         ○         ○         ○         ○         ○         ○         ○         ○         ○         ○         ○         ○         ○         ○         ○         ○         ○         ○         ○         ○         ○         ○         ○         ○         ○         ○         ○         ○         ○         ○         ○         ○         ○         ○         ○         ○         ○         ○         ○         ○         ○         ○         ○         ○         ○         ○         ○         ○         ○         ○         ○         ○         ○         ○         ○         ○         ○         ○         ○         ○         ○         ○         ○         ○         ○         ○         ○         ○         ○         ○         ○         ○         ○         ○         ○         ○         ○         ○         ○         ○         ○         ○         ○         ○         ○         ○         ○         ○         ○         ○         ○         ○         ○         ○         ○         ○         ○         ○         ○         ○         ○ |                                                                                                    |
| 100 - 24 - 61           100 - 24 - 61           100 - 24 - 61           200 - 200           200 - 200           200 - 200           200 - 200           200 - 200           200 - 200           200 - 200           200 - 200           200 - 200           200 - 200           200 - 200           200 - 200           200 - 200           200 - 200           200 - 200           200 - 200           200 - 200           200 - 200           200 - 200           200 - 200           200 - 200           200 - 200           200 - 200           200 - 200           200 - 200           200 - 200           200 - 200           200 - 200           200 - 200           200 - 200           200 - 200           200 - 200           200 - 200           200 - 200           200 - 200           200 - 200           200 - 200           200 - 200           200 - 200           200 - 200           200 - 200 <tr< td=""><td>ス申末省<br/>- ビス事末者<br/>助地波<br/>11-111<br/>111-1111<br/>111-1111<br/>111-1111<br/>111-1111<br/>111-1111<br/>111-1111<br/>111-1112</td><td></td><td><u>New Assessment Standy Root</u><br/>≪ Standy Standy<br/>≪ Standy Standy Standy<br/>- タ削除(新データ)</td><td><ul> <li>オオヤショッエ</li> <li>オオヤモション</li> <li>オオヤモション</li> <li>オオヤモシア</li> <li>オオキロション</li> <li>オキャンション</li> <li>オキャンション</li></ul></td><td>○ 公式度二度上<br/>0名式度二度上<br/>0名式度 法部<br/>0名式度 法部<br/>0名式及 大学<br/>0名式及 大学<br/>0名式属 中大出</td><td>440-853<br/>440-852<br/>&gt;<br/>&gt;</td></tr<> | ス申末省<br>- ビス事末者<br>助地波<br>11-111<br>111-1111<br>111-1111<br>111-1111<br>111-1111<br>111-1111<br>111-1111<br>111-1112                                                                                                    |                                                                                                    | <u>New Assessment Standy Root</u><br>≪ Standy Standy<br>≪ Standy Standy Standy<br>- タ削除(新データ) | <ul> <li>オオヤショッエ</li> <li>オオヤモション</li> <li>オオヤモション</li> <li>オオヤモシア</li> <li>オオキロション</li> <li>オキャンション</li> <li>オキャンション</li></ul> | ○ 公式度二度上<br>0名式度二度上<br>0名式度 法部<br>0名式度 法部<br>0名式及 大学<br>0名式及 大学<br>0名式属 中大出                                                                                                    | 440-853<br>440-852<br>><br>>                                                                                |
| 100 × 10 + 0           100 × 10 + 0           100 × 10 + 0           100 × 10 + 0           100 × 10 + 0           100 × 10 + 0           100 × 10 + 0           100 × 10 + 0           100 × 10 + 0           100 × 10 + 0           100 × 10 + 0           100 × 10 + 0           100 × 10 + 0           100 × 10 + 0           100 × 10 + 0           100 × 10 + 0           100 × 10 + 0           100 × 10 + 0           100 × 10 + 0           100 × 10 + 0           100 × 10 + 0           100 × 10 + 0           100 × 10 + 0           100 × 10 + 0           100 × 10 + 0           100 × 10 + 0           100 × 10 + 0           100 × 10 + 0           100 × 10 + 0           100 × 10 + 0           100 × 10 + 0           100 × 10 + 0           100 × 10 + 0           100 × 10 + 0           100 × 10 + 0           100 × 10 + 0           100 × 10 + 0           100 × 10 + 0           100 × 10 + 0           100 × 10 + 0           100 × 10 + 0           100 × 10 + 0<                                                                                                    | (本美容美容)<br>(本美容美容)<br>(本美容美容)<br>(本美容美容)<br>(本美容美容)<br>(本美容美容)<br>(本美容美容)<br>(本美容美容)<br>(本美容美容)<br>(本美容美容)<br>(本美容美容)<br>(本美容美容)<br>(本美容美容)<br>(本美容美容)<br>(本美容美容)<br>(本美容美容)<br>(本美容美容)<br>(本美容美容)<br>(本美容美容)<br>(本美容美容)<br>(本美容美容)<br>(本美容美容)<br>(本美容美容)<br>(本美容美容)<br>(本美容美容)<br>(本美容美容)<br>(本美容美容)<br>(本美容)<br>(本美容)<br>(本)<br>(本)<br>(本)<br>(本)<br>(本)<br>(本)<br>(本)<br>(本)<br>(本)<br>(本                                                                                                    |                                                                                                    | <u>************************************</u>                                                   | <ul> <li>オオッカッエ<br/>オオキャッション<br/>オオキャッション<br/>オオキャッション<br/>オオキャッション<br/>オオキャッション<br/>オオキャッション<br/>オオキャッション<br/>オオキャッション<br/>オオキャッション<br/>オオキャッション<br/>オオキャッション<br/>オオキャッション<br/>オオキャッション<br/>オキキャッション<br/>オキキャッション<br/>オオキャッション<br/>オオキャッション<br/>オーキャッション<br/>オーキャッション<br/>オーキャッション<br/>オーキャッション<br/>オーキャッション<br/>オーキャッション<br/>オーキャッション<br/>オーキャッション<br/>オーキャッション<br/>オーキャー<br/>オーキャッション<br/>オーキャッション<br/>オーキャッション<br/>オーキャッション<br/>オーキャッション<br/>オーキャッ<br/>オー<br/>オー<br/>オー<br/>オー<br/>オー<br/>オー<br/>オー<br/>オー<br/>オー<br/>オー<br/>オー<br/>オー<br/>オー</li></ul>                                                                                                    | ○ 公正 : 20日回帰<br>○ 公司度 二年<br>○ 公司度 三年<br>○ 公司度 注意<br>○ 公司度 注意<br>○ 公司度 大郎<br>○ 公司 本大郎                                                                                                    | 40-884<br>40-884<br>>><br>>>                                                                                |
| 23100<br>23100<br>23100<br>23100<br>23100<br>23100<br>23100<br>23100<br>23100<br>23100<br>23100<br>23100<br>23100                                                                                                    | 2 → 2 → 2 → 2 → 2 → 2 → 2 → 2 → 2 → 2 →                                                                                                    | ▶) ⇒ / 21<br>(古夏雨<br>(古夏雨<br>(古夏雨<br>(古夏雨<br>(古夏雨<br>(古夏雨<br>(古夏雨<br>(古夏雨                                                        | ★ 1000 (新データ)                                                                                 | <ul> <li>オオヤクロッエ<br/>オオキセジン<br/>オオキセジン<br/>オオキレジンクロ<br/>マネル・パッパン<br/>オコキナグカロウ</li> <li>オキャクリ直し処理</li> </ul>                                                                                                    | ○ 300 (20日本)<br>0 33度 二部上<br>0 33万度 福祉<br>0 33万度 福祉<br>0 33万度 福祉<br>0 33万度 本部が<br>0 33万度 本部が<br>0 33万度 本部が                                                                                                    | 400-055<br>400-055<br>400-055<br>30<br>30<br>30<br>30<br>30<br>30<br>30<br>30<br>30<br>30<br>30<br>30<br>30 |
|                                                                                                    | Image: 1         Image: 1         Image: 1 |                                                                                                    | ▲ 1000000000000000000000000000000000000                                                       | <ul> <li>オオマショウエ<br/>オオマショク<br/>オオマシック<br/>オオマシック<br/>オオマショク<br/>オオマショク<br/>オオマショク<br/>オオマショク<br/>オオマショク<br/>オオマショク<br/>オオマショク<br/>オオマショク<br/>オマショク<br/>オマ<br/>オマショク<br/>オマショク<br/>オマショク<br/>オマショク<br/>オマ<br/>オマショク<br/>オマショク<br/>オマ<br/>オマショク<br/>オマ<br/>オマショク<br/>オマ<br/>オマショク<br/>オマ<br/>オマショク<br/>オ<br/>オマ<br/>オマショク<br/>オ<br/>オマショク<br/>オ<br/>オ<br/>オマショク<br/>オマ<br/>オマショク<br/>オ<br/>オマ<br/>オマショク<br/>オ<br/>オ<br/>オ<br/>オ<br/>オ<br/>オ<br/>オ<br/>オ<br/>オ<br/>オ<br/>オ<br/>オ<br/>オ<br/>オ<br/>オ<br/>オ<br/>オ<br/>オ<br/>オ</li></ul>                                                                                                    | ○         公会会会会会会会会会会会会会会会会会会会会会会会会会会会会会会会会会会会会                                                                                                    | 200 - 655 ↔<br>400 - 655 ↔<br>><br>>                                                                        |

③ 新規のエクセルファイルを開き、編集>貼り付けで、先ほどコピーしたデータを エクセルファイルに貼り付けます。

| 🔀 M | 🛛 Microsoft Excel - Book1 📃 🗖 🔀                        |                        |         |               |            |                          |             |                  |                  |          |   |                                                                                  |
|-----|--------------------------------------------------------|------------------------|---------|---------------|------------|--------------------------|-------------|------------------|------------------|----------|---|----------------------------------------------------------------------------------|
| :B) | ファイル(E) á                                              | 扁集( <u>E</u> ) 表示      | (⊻) 挿入⊕ | 書式(2) ミ       | ワール(II) デ・ | -タ(D) ウイン                | ドウ(型) へい    | ブ( <u>H</u> )    |                  |          |   | 質問を入力してください 🔹 🖬 🗙                                                                |
| i n |                                                        |                        |         |               |            |                          |             |                  |                  |          |   |                                                                                  |
| MS  | IMSPゴジック ・9 ・ B J U I 三百三日 同 明 % ・ 12 ※ 目 注目 ・ ヘ ・ A ・ |                        |         |               |            |                          |             |                  |                  |          |   |                                                                                  |
| _   | A1                                                     | -                      | ∱ 事業者   | 名             |            |                          |             |                  |                  |          |   |                                                                                  |
|     | A                                                      | В                      | С       | D             | E          | F                        | G           | н                | I                | J        | ^ | 作業の開始 <b>マ</b> ×                                                                 |
| 1   | 事業者名                                                   | 事業所名                   | 代表者名    | <b>事業所代表者</b> | 郵便番号       | 住所                       | 方書          | 電話番号             | FAX番号            | 規模区分     |   | 0 0 0                                                                            |
| 2   | 児童デイ<br>サービス事<br>葉者                                    | 児童デイ<br>サービス:事<br>葉所   | O× 太郎   | 名古屋市長         | 460-8508   | 名古屋市中<br>区三の丸三<br>丁目1番1号 | 丸の内ビル3<br>F | 052-123-<br>4567 | 052-123-<br>7654 | 21       |   | Office Online                                                                    |
| 3   | 児童デイ<br>サービス事<br>業者2                                   | 児童デイ<br>サービス2:<br>事業所  | O× 太郎   | 名古屋市長         | 460-8508   | 名古屋市中<br>区三の丸三<br>丁目1番1号 | 丸の内ビル3<br>F | 052-123-<br>4567 | 052-123-<br>7654 | 21       |   | <ul> <li>Microsoft Office Online に接続<br/>する。</li> </ul>                          |
| 4   | 児童基準短<br>期入所施設                                         | 児童基準短<br>期入所施設:<br>事業所 | 〇× 太郎   | 名古屋市長         | 460-8508   | 名古屋市中<br>区三の丸三<br>丁目1番1号 | 丸の内ビル3<br>F | 052-123-<br>4567 | 052-123-<br>7654 | 21       |   | <ul> <li>Excel の使い方について、最新の<br/>ニュースを入手する</li> <li>このリストを Web から自動的に更</li> </ul> |
| 5   | 児童短期入<br>所施設                                           | 児童短期入<br>所:事業所         | O× 太郎   | 名古屋市長         | 460-8508   | 名古屋市中<br>区三の丸三<br>丁目1番1号 | 丸の内ビル3<br>F | 052-123-<br>4567 | 052-123-<br>7654 | 21       |   | 新する<br>その他                                                                       |
| 6   | 児童短期入<br>所施設2                                          | 児童短期入<br>所施設2:事<br>葉所  | O× 太郎   | 名古屋市長         | 460-8508   | 名古屋市中<br>区三の丸三<br>丁目1番1号 | 丸の内ビル3<br>F | 052-123-<br>4567 | 052-123-<br>7654 | 21       |   | 12.市・ (例: ~2.音彩以上日期する。)                                                          |
|     | 身障デイ                                                   | 身障デイ                   |         |               |            | 名古屋市中                    |             |                  |                  |          | ~ | - 88 /                                                                           |
| нч  | ► N \Shee                                              | t1/Sheet2/             | Sheet3/ |               |            |                          | < 1         |                  |                  | >        |   | · · · · · · · · · · · · · · · · · · ·                                            |
| コマン | ۲                                                      |                        |         |               |            |                          |             |                  | 숨                | H=371.02 |   | CAPS                                                                             |

対象者情報についても同様の作業でエクセルに保存してください。

## ■対象データ移行処理

(12) 対象データ移行処理ボタンを押下します。

| P Microsoft Access                                                  | - 2 🗵        |
|---------------------------------------------------------------------|--------------|
| : ファイル(E) 編集(E) 表示(V) 挿入(D) 書式(O) レコード(B) ツール(D) ウィンドウ(W) ヘルグ(H)    | 質問を入力してください・ |
| 🔟 •   🚛 🖏   🚑 🙇 🖤   ½ 🔤 🛝   🤊   🧶   ½ 🕻 🖓 🎦 🖓   🏤   🗠   🚇 🔚 •   🌚 💂 |              |
| 200610                                                              |              |
| <b>二</b> 」 b 按 行 如 珊                                                |              |
| アーク移行処理                                                             |              |
| <対象データ>                                                             |              |
| ・事業者データ                                                             |              |
| hiddle for my be                                                    |              |
| * 対塚白 データ                                                           |              |
|                                                                     |              |
| <データパス>                                                             |              |
| ・旧データ参照先 C:¥事業者システム2006¥D_FSD2006.mde                               |              |
| 、 蛇二 、 丸水四水、                                                        |              |
| ・新ナーダを照元 U-F事業者システム200010Fm_D_SD200010.mde                          |              |
|                                                                     |              |
|                                                                     |              |
| デーカ参照生の化中                                                           |              |
| 7-3岁杰儿の相足                                                           |              |
| 対象データ移行前確認処理                                                        |              |
| 対象データ移行処理                                                           |              |
|                                                                     |              |
| 対象データ削除(新データ)※やり直し処理                                                |              |
|                                                                     | ***          |
|                                                                     | 終了           |
| 4                                                                   |              |
| データシート ビュー                                                          | CAPS         |
|                                                                     |              |

(13) 以下の内容のメッセージが表示されます。「はい」を押下します。

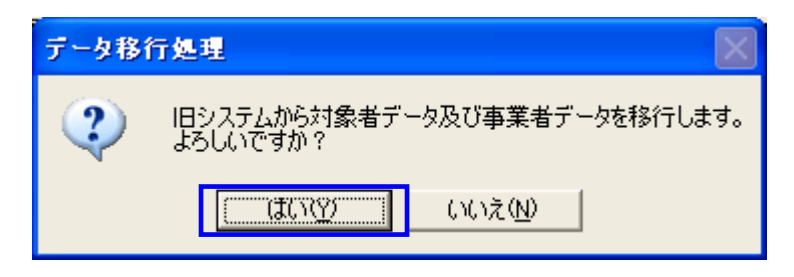

(14)移行処理が完了すると、以下の更新確認メッセージが表示される。

| データ移行 | 行処理 🔀             |
|-------|-------------------|
| ٩     | 対象データ移行処理が終わりました。 |
|       | <u> </u>          |

- (15)移行結果が以下のように出力されます。
  - 対象者情報の移行結果

| Microso    | oft Access                              |                 |                   |             |                 |                |                         |           |                                               |            |
|------------|-----------------------------------------|-----------------|-------------------|-------------|-----------------|----------------|-------------------------|-----------|-----------------------------------------------|------------|
| マイル(E)     | 編集(E) 表示(                               | ☑ 挿入① ≇         | 弊式(Q) レコード(B)     | ツール(① ウイ)   | ッドウビリー ヘルプ(     | Ð              |                         |           | 質問を入                                          | 力してください    |
| 2 - 1 - 1  | 191 Ja D. 469                           | V Do Da I       | DIG ALZI          |             | A LND NY L (75) | <i>a</i> - 1 - |                         |           |                                               |            |
|            |                                         | 0,00,000        | -/   S>   Z + A + | 1 2 2 1 1 1 |                 |                |                         |           |                                               |            |
| 510        |                                         |                 |                   |             |                 |                |                         |           |                                               |            |
|            |                                         |                 |                   |             |                 |                |                         |           |                                               |            |
|            |                                         |                 |                   | <u>=</u>    | 日報仁             |                |                         |           |                                               |            |
| _          |                                         |                 |                   | y - z       | <u>/ 1⁄21  </u> | 火ビレモ           |                         |           |                                               |            |
|            | 移行結果 事業                                 | <b>掌者: 濯択り⊤</b> |                   |             |                 |                |                         |           |                                               |            |
| 12         | IIGYOSVA NO                             |                 | NAME              | NAME2       | DATHYO          | SYOKU          | VIDIN                   | IUSYO     | κοτο                                          | TEL        |
|            | 000000000                               | KUND NUME       | 旧産ディサービフ          | 旧産ディサービフ    |                 | 名士居古耳          | 4600500                 | 21日本中区 三/ | 1 D (D (C (C (C (C (C (C (C (C (C (C (C (C (C | 052-122-45 |
| Ľ          | 9900000001                              |                 | 児童ディサービス          | 児童デイサービス    | OX TH           | 名古屋市長          | 4608508                 | 名古屋市中区三   | オの内比に3F                                       | 052-123-4E |
|            | 9900000003                              |                 | 児童基準短期入戸          | 児童基準短期入戸    | O× 太郎           | 名古屋市長          | 4608508                 | 名古屋市中区三   | 丸の内ビル3F                                       | 052-123-45 |
|            | 我怎么想 如何                                 | 644 - 3819 hm   |                   |             |                 |                |                         |           |                                               | 1          |
|            | 1911-0036_210                           | R.D. MEDICAL    | ,                 |             |                 |                |                         |           |                                               | E          |
|            | 事業者番号                                   | 市町村番号           | 受給者番号             | 受給者郵便番号     | 受給者居住地住所        | 受給者居住地方        | 受給者フリガナ                 | 受給者力ナOV   | 受給者氏名                                         | 受給者目に      |
| _ <u>}</u> | 00000000                                | 23100           | 9900000001        | 111-1111    | 愛知県岩倉市          |                | 1775 3'07               |           | 岩倉五郎                                          |            |
|            | 000000000000000000000000000000000000000 | 23100           | 990000002         | 111-1111    | 资知県北名古屋r        |                | 737 907                 |           | 治古屋 太郎                                        |            |
|            | 0000000000                              | 23100           | 9900000003        | 111-111     | 名古座市            |                | 117 2017                |           | 32,50 (1,20)                                  |            |
|            | 000000000000000000000000000000000000000 | 23100           | 990000004         | 111-111     | 治古屋市<br>夕士局志    |                | シモア リアロワ                |           | 10112 - 100<br>10112 - 00                     |            |
|            | 000000000000000000000000000000000000000 | 23100           | 9900000000        | 111-111     | 治古崖巾<br>タナ局市    |                | 2427 2 U 2              |           | 2013月150                                      |            |
|            | 000000000000000000000000000000000000000 | 22100           | 000000000         | 111-1111    | 2日度11           |                | 267.207                 |           |                                               | -          |
|            | 0000000000                              | 23100           | 9900000007        | 111-1111    | 名古屋市            |                | ///// ////<br>ተገኘታ ገኘበሳ |           | 公士屋 五郎                                        | - F        |
|            | 0000000000                              | 23100           | 9900000000        | 111-1111    | 名古屋市            |                | ተገኘዎ አካላኘ               | H         | 名古屋 二郎丘                                       |            |
|            | 000000000                               | 23100           | 9900000010        | 111-1111    | 名古屋市            |                | ナゴヤヤイシン                 | H         | 名古屋 精神                                        | T E        |
|            | 0000000000                              | 23100           | 9900000011        | 111-1111    | 名古屋市            |                | <b>ナコヤ 知り</b>           |           | 名古屋 太郎                                        | T E.       |
|            | 0000000000                              | 23100           | 9900000012        | 111-1111    | 名古屋市            |                | ナコヤ 知ウシロウ               |           | 名古屋 太郎次郎                                      |            |
|            | 0000000000                              | 23100           | 990000013         | 111-1111    | 名古屋市            |                | マルマル ハツハツ               |           | 00 ××                                         |            |
|            | 0000000000                              | 23100           | 990000014         | 111-1112    | 名古屋市中区          |                | ナゴヤ ナカタロウ               |           | 名古屋 中太郎                                       | Ē          |
| *          |                                         |                 |                   |             |                 |                |                         |           |                                               | E          |
|            |                                         |                 |                   |             |                 |                |                         |           |                                               |            |
|            |                                         |                 |                   |             |                 |                |                         |           |                                               |            |
|            | ⊐-l° <b>I</b> ( )                       | 1 🕨             | <b>FIF</b> # / 14 |             | <               |                |                         |           |                                               | >          |
| _          |                                         |                 |                   |             |                 |                |                         |           |                                               |            |
|            |                                         |                 |                   | 対象          | タデーク教           | 行机理            |                         |           |                                               |            |
|            |                                         |                 |                   | 713         | K7 2419         | 11 AGE         |                         |           |                                               |            |
|            |                                         |                 | 対応に               | * + *ri#A   | (m              | 4 ) \V 85 20   | चन्द्र ) केंग नग        |           |                                               |            |
|            |                                         |                 | 対家フ               | 「一夕則际       | (新デーク           | メノ※やり          | 亘し処埋                    |           |                                               |            |
|            |                                         |                 |                   |             |                 |                |                         |           |                                               |            |
|            |                                         |                 |                   |             |                 |                |                         |           |                                               |            |
|            |                                         |                 |                   |             |                 |                |                         |           | 終了                                            | r          |
|            |                                         |                 |                   |             |                 |                |                         |           |                                               |            |
| _          |                                         |                 |                   |             |                 |                |                         |           |                                               |            |
|            |                                         |                 |                   |             |                 |                |                         |           |                                               |            |
| 2 # # 문    |                                         |                 |                   |             |                 |                |                         |           |                                               |            |

#### ・事業者情報の移行結果

| Microsoft Access         |                                             |                                         |                             |               |                    |
|--------------------------|---------------------------------------------|-----------------------------------------|-----------------------------|---------------|--------------------|
| ファイル(E) 編集(E) 表示(V) 挿入() | D 書式(Q) レコード(B) ツール(D) ウル                   | ドウ(W) ヘルプ(日)                            |                             |               | 質問を入力してください        |
|                          | R 9 8 4 7 8 7 7 #                           | A 📭 🗙 🖓 🖓 📲                             | 0                           |               |                    |
|                          |                                             |                                         |                             |               |                    |
| 00610                    |                                             |                                         |                             |               |                    |
|                          | ·                                           |                                         | -                           |               |                    |
|                          | デーク                                         | タ移行机                                    | 理                           |               |                    |
|                          |                                             | 1911                                    | ×1.                         |               |                    |
| 副移行結果_事業者:進折             | マクエリ                                        |                                         |                             |               |                    |
| JIGYOSYA_NO KANA_N       | IAME NAME NAME2                             | DAIHYO SY                               | OKU YUBIN                   | JUSYO K       | ATA TEL 🔨          |
| ▶ <u>9200000001</u>      | 児童ディサービス 児童ディサービス                           | ○× 太郎 名古屋                               | 市長 4608508<br>4608508       | 名古屋市中区三6丸の内   | E%/3F 052-123-45   |
| 990000002                | 児童ナイサービス児童ナイサービス                            |                                         | 1長 4608508                  | 名古屋市中区三の丸の内   | E'/U3F 052-123-45  |
| 990000003                | 児童委律短期人广児重委律短期人广                            | ○× △即 名古屋<br>○× 古館 タナ目:                 | 11長 4600500                 | 名古屋市中区三の丸の内   | E'/J-3F U52-123-45 |
| 990000004                | 2. 里拉州八川總計兒里拉州八川(拳)<br>旧帝行期3. 而体計旧帝行期3. 而体計 | ○ △ △ □ □ □ △ □ □ □ ○ △ □ □ □ □ □ □ □ □ | 1130 4000000                | 石古屋田平区三の丸の内   | L N-SF 002-123-40  |
| 990000000                | 2. 単理がハハル語の生産が外八川胞語                         | ○ △ △ □ □ □ □ □ □ □ □ □ □ □ □ □ □ □ □ □ | 13te 4005005                |               | L MOF 002-123-40   |
| 000000007                | 対理ノコリーに人対理ナイリーに人                            |                                         | 1392 4000000<br>E E 4600000 |               | L_NOFUU2=123=40    |
| 000000007                | 対理空中活モガラ 対理空中活モガラ<br>自時民空心瑞士(自時民空心瑞士)       | ○ へ 八四 泊古屋<br>○ > 大郎 タナ局:               | 1172 4000000<br>E E 4600E00 | 21日度10千区三0月0月 | E MOR 002-120-40   |
| 000000000                | 自時は(水面生物) 自時時(水面生物)                         |                                         | 5E 4600500                  | 名古屋市中区三0月00月  | ENDE 052-120-40    |
| 990000000                | EREAST # R J OF US = EREAST # R J OF US =   |                                         | 5E 4600500                  | 名古屋市中区三の九の内   | E-002 120 40       |
| 990000011                | 身降通所授産協計 身降通所授産協計                           |                                         | 5長 4608508                  | 名古屋市中区三の九の内   | E 1002 120 4C      |
| 000000011                | 自防病谱体验 自防病谱体验 本                             |                                         | 5E 4609509                  | 名古屋市中区三の九の内   | ENDE 052-123-45    |
| 000000012                | (法) (注意) (注意) (注意) (注意) (注意) (注意) (注意) (注意  |                                         | 5E 4608508                  | 名古屋市中区三の九の内   | ENDE 052-123-45    |
| 990000014                | 接油共同生活提用接油共同生活提用                            |                                         | 5E 4608508                  | 名古屋市中区三の丸の内   | E1007 052-120-40   |
| 990000015                | 知識ディサービス 知識ディサービス                           |                                         | 5E 4608508                  | 名古屋市中区三の丸の内   | E103E 052-123-4E   |
| 990000016                | 知時基準ディサーを加速基準ディサー                           |                                         | 5E 4609509                  | 名古屋市中区三の九の内   | E100F 052-120-46   |
| 990000017                | 100年金年ノイリース00年金年ノイリーン                       |                                         | 5E 4609509                  | 名古屋市中区三の九の内   | ENDE 052-120-45    |
|                          |                                             | 20 本語 24篇                               | TE 400000                   | 2+P++0-0+0    |                    |
|                          | ▶ ▶ ▶ ▶ × / 21                              | < III                                   |                             |               | >                  |
| 000000000 23100          | 9900000014 111-1112                         | 名古屋市中区                                  | ታጋዮ ታክክባን                   | 名古屋           | 中太郎                |
| *                        |                                             |                                         |                             |               | Ē                  |
|                          |                                             |                                         |                             |               |                    |
|                          |                                             |                                         |                             |               |                    |
|                          | <b>FFF</b> / 14                             |                                         |                             |               | >                  |
|                          |                                             |                                         |                             |               |                    |
|                          | 対象                                          | マテータ移行処                                 | 理                           |               |                    |
|                          |                                             |                                         | ( Ph. 20 जीव ) जिस जास      |               |                    |
|                          | 対象データ削除                                     | (新データ) »                                | やり直し処理                      |               |                    |
|                          |                                             |                                         |                             |               |                    |
|                          |                                             |                                         |                             | 1             | 終了                 |
|                          |                                             |                                         |                             |               |                    |
|                          |                                             | au -                                    |                             |               |                    |
| <b>事業米番号</b>             |                                             |                                         |                             |               |                    |

この移行結果のデータは移行前確認のデータと同様、エクセルファイル等で別に保存し てください。

<u>このデータリストには、自動配番された事業者番号、受給者番号が含まれるため、デー</u> タ修正時の検索に必要となります。

(注意) 新システムにすでにデータが入力されている場合には、「事業者データが存在 するためデータの移行はできません」というエラーメッセージが表示されます。

データを再度移行する場合は、次ページの「対象データ削除(新データ)※やり直し処理」 を実行してください。

## ■対象データ削除(新データ)※やり直し処理

新システムに入力されている対象者のデータ、事業者のデータをすべて削除します。 すでに新システムに入力を始めている場合は、以下の作業をしないでください。

(16) 対象データ削除(新データ)※やり直し処理」を押します。

| P Microsoft Access                                               | - @ 🔀        |
|------------------------------------------------------------------|--------------|
| : ファイル(E) 編集(E) 表示(W) 挿入(0) 書式(0) レコード(B) ツール(T) ウィンドウ(W) ヘルプ(H) | 質問を入力してください・ |
| 🔟 • 🖬 🔃 🖪 🔃 🖤   & 🖻 🔍 🔊 🚷 💱 🏹 🏹 🏹 🏹 🖓 🖓 🖓 🖓 👘 🖂 🖓 🖥              |              |
|                                                                  |              |
| -                                                                |              |
| データ移行処理                                                          |              |
| / /1/1/2/王                                                       |              |
| <対象データ>                                                          |              |
| ・東業者データ                                                          |              |
| ****                                                             |              |
| ・対象者データ                                                          |              |
|                                                                  |              |
| 1 m bullet                                                       |              |
| <7-3/12>                                                         |              |
| <ul> <li>・旧データ参照先 C:¥事業者システム2006¥D_FSD2006.mde</li> </ul>        |              |
|                                                                  |              |
| ・新データ参照先 C:¥事業者システム200610¥₩_D_FSD200610.mde                      |              |
|                                                                  |              |
|                                                                  |              |
|                                                                  |              |
| データ参昭先の指定                                                        |              |
| / / J 3 / M/J 600 18 / L                                         | _            |
| 対象データ移行前確認処理                                                     |              |
| 対象デーク教行机理                                                        | 7            |
|                                                                  |              |
| 対象データ削除(新データ)※やり直し処理                                             |              |
|                                                                  |              |
|                                                                  | \$4 7        |
|                                                                  | *** ]        |
| <ul> <li>III</li> </ul>                                          | >            |
| データシート ビュー                                                       | CAPS         |
|                                                                  |              |

(17) 削除確認のメッセージが表示されるので、「はい」を押します。

| データ移行処理                           |  |
|-----------------------------------|--|
| 対象者データ及び事業者データを削除します。<br>よろしいですか? |  |
| 【 <u>ほい双</u> 」 いいえい               |  |

(18) データ削除処理が完了すると、以下のメッセージが表示されます。

| データ移行 | 行処理 🛛 🔀          | ) |
|-------|------------------|---|
| ٩     | 対象データの削除が終わりました。 |   |
|       | CCC OK           |   |

# ●移行項目一覧

| 旧システムの情報        | 新システムの情報                                 |
|-----------------|------------------------------------------|
|                 | 受給者番号 990000001~連番                       |
| 受給者一郵便番号        | 受給者一郵便番号                                 |
| 受給者一住所          | 受給者一住所                                   |
| 受給者一方書          | 受給者一方書                                   |
| 受給者ーカナ氏名        | 受給者-カナ氏名                                 |
| 受給者-カナ氏名オーバーフラグ | 受給者-カナ氏名オーバーフラグ                          |
| 受給者-漢字氏名        | 受給者-漢字氏名                                 |
| 受給者-漢字氏名オーバーフラグ | 受給者-漢字氏名オーバーフラグ                          |
| 受給者一生年月日        | 受給者一生年月日                                 |
| 受給者一性別          | 受給者一性別                                   |
| 児童-カナ氏名         | 児童-カナ氏名                                  |
| 児童-カナ氏名オーバーフラグ  | 児童-カナ氏名オーバーフラグ                           |
| 児童-漢字氏名         | 児童-漢字氏名                                  |
| 児童-漢字氏名オーバーフラグ  | 児童-漢字氏名オーバーフラグ                           |
| 児童一生年月日         | 児童一生年月日                                  |
|                 | 「一一」 1 1 1 1 1 1 1 1 1 1 1 1 1 1 1 1 1 1 |
| 受給者-金融機関コード     | 金融機関コード                                  |
| 受給者-金融機関支店コード   | 金融機関支店コード                                |
| 受給者一口座種別        | 口座種別                                     |
| 受給者一口座番号        | 口座番号                                     |
| 受給者一口座名義人(カナ)   | ロ座名義人(カナ)                                |
| 受給者一口座異動日       | 口座異動日                                    |
|                 | 事業者番号 990000001~連番                       |
| 事業者名            | 事業者名                                     |
| 事業所名            | 事業所名                                     |
| 代表者名            | 代表者名                                     |
|                 | (代表者職)                                   |
|                 |                                          |
| 住所              |                                          |
| 方書              | 方書                                       |
| 電話番号            | 電話番号                                     |
| FAX番号           | FAX番号                                    |
| 級地割合            | 級地割合                                     |
| 公立番号            | 公立番号                                     |
| 地域区分            | 地域区分                                     |
| 事業所一代表者名        | 事業所一代表者名                                 |
| 事業所一代表者職        | 事業所一代表者職                                 |
| 事業所一郵便番号        | 事業所-郵便番号                                 |
| 事業所一住所          | 事業所一住所                                   |
| 事業所一方書          | 事業所一方書                                   |
| 事業所-電話番号        | 事業所-電話番号                                 |
| 事業所一FAX番号       | 事業所一FAX番号                                |
| 請求者名            | 請求者名                                     |
| 請求者-代表者名        | 請求者一代表者名                                 |
| 請求者-代表者職        | 請求者-代表者職                                 |
| 請求者一郵便番号        | 請求者一郵便番号                                 |
| 請求者一住所          | 請求者-住所                                   |
| 請求者-方書          | 請求者ー方書                                   |
| 請求者ー電話番号        | 請求者-電話番号                                 |
| ☐請求者−FAX番号      | │請求者-FAX番号                               |
| 最下段情報出力判定       | 最下段情報出力判定                                |

## 2 データ移行後の修正処理

■移行後の事業者番号の修正

(1) メニュー画面から、パスワードに「1111」と入力し、「93 事業者情報管理」を 押します。

|                 | 名                                                                                   | 古屋市・岡                                      | 拿害者自       | 立支援                   | 事業者 | チシステム Ver暫定版10         |  |  |  |
|-----------------|-------------------------------------------------------------------------------------|--------------------------------------------|------------|-----------------------|-----|------------------------|--|--|--|
| パフ<br>事業<br>サーヒ | マワード<br>【者名称<br>ごス種類                                                                | ****<br>                                   |            |                       |     | ×                      |  |  |  |
| <オンラ            | イン処理<br>0 1                                                                         | <ul> <li> 選択サービス</li> <li>対象者管理</li> </ul> | 04請        | 求明細管理                 |     | <バッチ処理><br>0.6 バッチメニュー |  |  |  |
|                 | 02                                                                                  | 契約管理<br>提供実績管理                             | 05市<br>07利 | <b>町村情報</b><br>用計画費請求 |     |                        |  |  |  |
|                 | <初期処理><br>91 DB再リンク<br>92 操作権管理<br><u>93 事業者情報管理</u><br><u>07利用計画費請求は対応しておりません。</u> |                                            |            |                       |     |                        |  |  |  |
|                 |                                                                                     |                                            |            |                       |     | <u>¥7</u>              |  |  |  |

(2)下記の画面が開きます。修正する事業者情報について、事業者情報移行結果の一覧 (8ページ参照)で自動配番された番号を確認し、その番号を「主たる事業所番号」 に入力し、「検索」ボタンを押します。

| 主たる事業所番号          | 9900000009 | 検索  | メニュ             | ー画面非表示  |      |          |   |
|-------------------|------------|-----|-----------------|---------|------|----------|---|
| 事業者名              |            |     |                 |         |      |          |   |
| 事業者代表者            |            |     |                 |         |      |          |   |
| 事業者代表者職           |            |     |                 | 法人種別    |      | 8        | 4 |
| 事業者郵便番号           |            |     |                 | 公立番号    | 3    | 公私区分 📃 🔹 | ~ |
| 事業者住所             |            |     |                 | 地域区分    | ~    |          |   |
| 事業者方書             |            |     |                 | 社福满免該当  | ~    |          |   |
| 事業者電話番号           |            | FAX |                 | 最下段出力判定 | ~    |          |   |
| 主たる事業所名カナ         |            |     |                 |         |      |          |   |
| 主たる事業所名略称         |            |     |                 |         |      |          |   |
| 主たる事業所名正式名        |            |     |                 |         |      |          |   |
| 主たる事業所代表者         |            |     |                 |         |      |          |   |
| 主たる事業所代表者職        |            |     |                 |         |      |          |   |
| 主たる事業所郵便番号        |            |     |                 |         |      |          |   |
| 主たる事業所住所          |            |     |                 |         |      |          |   |
| 主たる事業所方書          |            |     |                 |         |      |          |   |
| 主たる事業所電話番号        |            | FAX |                 |         |      |          |   |
| <b>提供サービス種類</b> 提 | 供サービス編集    | 1   |                 |         |      |          |   |
| サービス種類            | 番号 利用定     |     | <b>[件]算定用定員</b> | 区分 人員育  | 己置区分 | 平均障害程度   | - |
|                   |            |     |                 |         |      |          |   |
| s                 |            |     |                 |         |      |          |   |
|                   |            |     | 追加              | 修正      | 削除   | 終了       |   |
|                   |            |     |                 |         |      |          |   |

(3) 移行された情報が、以下のとおり表示されます。

|            | 990000009                     | 検索      | ▼ メニュ・    | ~ 画面非表示 |       |      |              |
|------------|-------------------------------|---------|-----------|---------|-------|------|--------------|
| 事業者名       | ●●請求者事業所                      |         |           |         |       |      |              |
| 事業者代表者     | 請求 太郎                         |         |           |         |       |      |              |
| 事業者代表者職    | 代表                            |         |           | 法人種別    |       |      | ~            |
| 事業者郵便番号    | 111-1112                      |         |           | 公立番号    | 0     | 公私区分 | ~            |
| 事業者住所      | 岐阜県多治見市                       |         |           | 地域区分    |       | *    |              |
| 事業者方書      | 多治見はいつ                        |         |           | 杜福满免該当  | 有     | *    |              |
| 事業者電話番号    | 1111-111-1111 <mark>FA</mark> | X 1112  | -112-1112 | 最下段出力判定 | 出力有 🔹 | ·    |              |
| 主たる事業所名カナ  |                               |         |           |         |       |      |              |
| 主たる事業所名略称  | 身障肢体更生施設                      |         |           |         |       |      |              |
| 主たる事業所名正式名 | 身障肢体更生施設:                     | 事業所     |           |         |       |      |              |
| 主たる事業所代表者  | テスト 太郎                        |         |           |         |       |      |              |
| 主たる事業所代表者職 | 施設長                           |         |           |         |       |      |              |
| 主たる事業所郵便番号 | 460-1121                      |         |           |         |       |      |              |
| 主たる事業所住所   | 名古屋市中区栄                       |         |           |         |       |      |              |
| 主たる事業所方書   |                               |         |           |         |       |      |              |
| 主たる事業所電話番号 | 052-121-1212 F#               | X 052-1 | 121-1213  |         |       |      |              |
| 提供サービス種類 措 | 供サービス編集                       |         |           |         |       |      |              |
| サービス種類     | 番号 利用定員                       | 多機能要件   | 算定用定員     | 区分 人員   | 配置区分  | 平均障害 | <b>「程度</b> 」 |
|            |                               |         |           |         |       |      |              |
|            |                               |         |           |         |       |      |              |
| < ]        |                               |         |           |         |       |      | 2            |

- (4)「主たる事業所番号」を実際の事業者番号に修正し、「修正」ボタンを押します。
  ここでは番号のみ修正して、他のサービス等入力はしないでください。(ここで) 入力したものはすべて自動消去されます。)
  - (例) 自動配番された「990000009」を実際の番号である「2310000001」に修正する。

| 主たる事業所番号                                  | 2310000001                                             | 検索      |             | ー画面非表示           |      |             |       |                  |      |              |       |  |
|-------------------------------------------|--------------------------------------------------------|---------|-------------|------------------|------|-------------|-------|------------------|------|--------------|-------|--|
| 事業者名                                      | ▲▲誌☆糸本業部                                               |         |             |                  |      |             |       |                  |      |              |       |  |
| 事業者代表者                                    | 請求太郎                                                   |         |             |                  |      |             |       |                  |      |              |       |  |
| 事業者代表者職                                   | 代表                                                     |         |             | 法人種別             |      |             |       | ~                |      |              |       |  |
| 事業者郵便番号                                   | 111-1112                                               |         |             | 公立番号             | 0    | 2           | 私区分   | *                |      |              |       |  |
| 事業者住所                                     | 岐阜県多治見市                                                |         |             | 地域区分             | 特甲地  | *           |       |                  |      |              |       |  |
| 事業者方書                                     | 多治見はいつ                                                 |         |             | 杜福溅免該当           | 有    | *           |       |                  |      |              |       |  |
| 事業者電話番号                                   | 1111-111-1111 <mark>FA</mark>                          | X 1112- | -112-11.2   | 最下段出力判定          | 出力有  | ×           |       |                  |      |              |       |  |
| 主たる事業所名カナ                                 |                                                        |         |             |                  |      |             |       |                  | _    |              |       |  |
| 主たる事業所名略称                                 | 身障肢体更生施設                                               |         |             |                  |      |             |       |                  |      |              |       |  |
| 主たる事業所名正式名                                | 身障肢体更生施設:                                              | 事業所     |             |                  |      |             |       |                  |      |              |       |  |
| 主たる事業所代表者                                 | テスト 太郎                                                 |         |             |                  |      |             |       |                  |      |              |       |  |
| 主たる事業所代表者職                                | 施設長                                                    |         |             |                  |      |             |       |                  |      |              | _     |  |
| 主たる事業所郵便番号                                | 460-1121                                               |         |             |                  |      | 主たる         | 5 事業所 | <b>地</b> 日       | 2310 | 000001       |       |  |
| 主たる事業所住所                                  | 名古屋市中区栄                                                |         |             |                  |      |             |       | H 3              |      |              |       |  |
| 主たる事業所方書                                  |                                                        |         |             |                  |      | <b>玉玉</b> : | 圣幺    |                  |      | <b>請</b> 氷着事 | 秉 PJf |  |
| 主たる事業所電話番号                                | 050 101 1010 104                                       | X 052-1 | 121-1213    |                  |      |             |       |                  |      |              |       |  |
|                                           | 002-121-1212 <b>F</b>                                  |         |             |                  |      |             |       |                  |      |              |       |  |
| 提供サービス種類 提                                | 052-121-1212 <u>17</u><br>供サービス編集                      |         |             |                  |      |             |       |                  |      |              |       |  |
| <u>提供サービス種類</u><br>サービス種類                 | 002-121-1212 <mark>単2</mark><br>供サービス編集  <br> 番号  利用定員 | 多機能要件   | 算定用定員       | 区分 人員            | 记置区分 |             | 平均障害者 | <u>度</u> [       |      |              |       |  |
| <u>提供サービス種類</u><br>提供サービス種類<br>サービス種類     | 1002-121-1212   <br>供サービス編集  <br>  番号   利用定員           | 多機能要件   | 算定用定員       | 区分    人員的        | 配置区分 |             | 平均障害者 | <u>度</u> [       |      |              |       |  |
| <u><br/>提供サービス種類</u><br>サービス種類<br>く       | 1002-121-1212   <br>供サービス編集  <br>  番号   利用定員           | 多樣能要件   | 算定用定員       | I区分 │人員 <b>『</b> | 记置区分 |             | 平均障害和 | <u>度</u> [       |      |              |       |  |
| ★ 4 4 5                                   | 002=121=1212<br><b>供サービス編集</b>                         | 多樣能要件   | 算定用定員       | i区分  人員f         |      | 186         | 平均障害和 | <u> 遼</u>  <br>▶ |      |              |       |  |
| ★ 1 + + + + + + + + + + + + + + + + + +   | 002=121=1212<br><b>供サービス編集</b>                         | 多樣能要件   | 算定用定員       | i区分  人員f         |      | J<br>除      | 平均障害和 | <u>度</u> [<br>)  |      |              |       |  |
| ★ (1) (1) (1) (1) (1) (1) (1) (1) (1) (1) | 0327121-1212<br><b>供サービス編集</b><br><b>● 番号</b> 利用定員     | 多樣能要件   | 算定用定員<br>追加 | I区分 人員的<br>修正    |      | ŪI¢         | 平均障害者 | <u>度</u> ]       |      |              |       |  |

(5) 以下のメッセージが表示されますので、「はい」を押下します。

| ≯≣1+ |                             |   |
|------|-----------------------------|---|
| 2    | 該当する事業者が存在しません。追加してよろしいですか? | ? |
|      | <u>( ぱい愛)</u> いいえ(N)        |   |

(6) 以下のメッセージが表示されるので、これで実際の事業者番号の情報が作成されました。(ここまででは、自動配番の事業者情報は別に残ったままとなっています。)

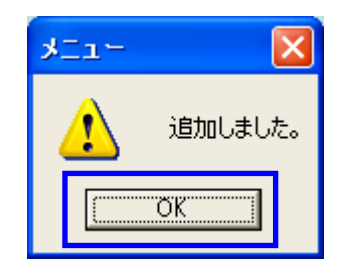

- (7)(2)と同様に登録した事業者番号を入力・検索して正しく登録されているか確認をしてください。(以降、サービス内容の編集等は事業者システム操作説明書を参照してください。)
- (8)最後に、自動配番の事業者情報の登録を削除します。
   (2)のように、再度、自動配番の事業者情報を検索し、「削除」ボタンで削除してください。

| 主たる事業所番号   | 990000009        | 検索      | マメニュ・     | 一画面非表示  |         |       |    |
|------------|------------------|---------|-----------|---------|---------|-------|----|
| 事業者名       | ●●請求者事業所         |         |           |         |         |       |    |
| 事業者代表者     | 請求 太郎            |         |           |         |         |       |    |
| 事業者代表者職    | 代表               |         |           | 法人種別    |         |       | ~  |
| 事業者郵便番号    | 111-1112         |         |           | 公立番号    | 0       | 公私区分  | *  |
| 事業者住所      | 岐阜県多治見市          |         |           | 地域区分    | 特甲地 🔽   |       |    |
| 事業者方書      | 多治見はいつ           |         |           | 杜福溅免該当  | 有 🔽     |       |    |
| 事業者電話番号    | 1111-111-1111 FA | X 1112- | -112-1112 | 最下段出力判定 | 出力有 🖌 🖌 |       |    |
| 主たる事業所名カナ  |                  |         |           |         |         |       |    |
| 主たる事業所名略称  | 身障肢体更生施設         |         |           |         |         |       |    |
| 主たる事業所名正式名 | 身障肢体更生施設:        | 事業所     |           |         |         |       |    |
| 主たる事業所代表者  | テスト 太郎           |         |           |         |         |       |    |
| 主たる事業所代表者職 | 施設長              |         |           |         |         |       |    |
| 主たる事業所郵便番号 | 460-1121         |         |           |         |         |       |    |
| 主たる事業所住所   | 名古屋市中区栄          |         |           |         |         |       |    |
| 主たる事業所方書   |                  |         |           |         |         |       |    |
| 主たる事業所電話番号 | 052-121-1212 FA  | X 052-1 | 21-1213   |         |         |       |    |
| 提供サービス種類 提 | 供サービス編集          |         |           |         |         |       |    |
| ービス種類      | 番号 利用定員          | 多機能要件   | 算定用定員     | 区分 人員   | 配置区分    | 平均障害権 | 1度 |
|            |                  |         |           |         |         |       |    |
|            |                  |         |           |         |         |       |    |
| < ]        |                  |         |           |         |         |       | >  |

■移行後の受給者番号の修正

(9) メニュー画面から、パスワードに「1111」と入力し、「O1 対象者管理」を押し ます。

|                           | 名古屋市・圙                                               | <b>〕</b> 唐者自立                                     | 江支援                         | 事業者     | テシステム            | Ver.暫定版 1.0 |
|---------------------------|------------------------------------------------------|---------------------------------------------------|-----------------------------|---------|------------------|-------------|
| パスワー<br>事業者名<br>サービス種     | ド <b>****</b><br>称<br>類                              |                                                   |                             |         | V                | M           |
| <オンライン切<br>01<br>02<br>03 | 理> 選択サービス       対象者管理       2 契約冒望       3 提供実績管理    | ○4 請求明<br><sup>\$39</sup> <b>5 市町</b> 本<br>○7 利用言 | 月細管理<br><b>1情報</b><br>十画費請求 |         | <バッチ処理><br>0 6 バ | ッチメニュー      |
| <:                        | 初期処理><br><u>91 DB再り</u><br><u>92 操作権管</u><br>93 事業者情 | ンク<br>理<br>報管理                                    | 本バ~<br>0.4 5                | ジョンでは   | 0.4請求明練管理。0      | 6パッチメニュー、   |
|                           |                                                      |                                                   | 07*!                        | 」用計曲費請: | 求は対応しておりませ       | ん。<br>終了    |

(10) 以下の画面が開きます。8ページで作成した対象者情報の移行結果で、自動配番 された受給者番号を確認し、「受給者番号」欄に入力して「索引」ボタンを押します。

| FSD020 🗐                   | 事業者共通                                                           |           |                       |                            |                        |                   |                                    |                                       |                                              |
|----------------------------|-----------------------------------------------------------------|-----------|-----------------------|----------------------------|------------------------|-------------------|------------------------------------|---------------------------------------|----------------------------------------------|
| 市町                         | 时村番号 🔽                                                          | 23100 受給者 | 番号9900000001          | 地域生;                       | 活支援事業受                 | 給者                | 検索                                 |                                       |                                              |
| 受給                         | 受給者番号<br><u> 屠</u><br><u> 郵便番号</u><br>住<br>住所<br><u> </u><br>方書 |           |                       |                            |                        |                   |                                    |                                       |                                              |
| 者                          | <u>フリガナ</u><br>氏名                                               |           |                       | 1                          | ■ フリガナ オーハ<br>■ 氏名 オーハ | *~<br>*~          | <u>生年</u> 月<br>世別                  | 月日<br>  ▼                             |                                              |
| 口座                         | 金融機関<br>口座名義人                                                   | 支店        | 口座種別                  |                            | 口座番号                   |                   | 口座。                                | 異動日                                   |                                              |
| 児童                         | フリガナ<br>氏名                                                      |           |                       | ו<br>ו                     | ■ フリガナ オーノ<br>■ 氏名 オーハ | ۱ <sup>۰</sup> ۰۰ | <u>生年</u> 月<br>性別                  | 目日                                    |                                              |
| 報告先<br>利用者:<br>特定障害<br>日瞭: | も市町村番号<br>負担上限月額<br>皆者特別給付費<br>害君 度反分                           |           | 社会福祉法人軽游<br>有無 軽減後上限月 | t 障害種況<br>「額 給付率<br>▼ 個別支援 | 計画作成                   | ×<br>×            | 重度障害者3<br>重度障害者3<br>自立生活;<br>重度障害者 | を援体制加算(<br>を援体制加算(<br>支援加算対象<br>を増加算対 | 身体) <mark>、</mark><br>知的) 、<br>え者 、<br>象 表 、 |
| 新障                         | 書程度区分                                                           | ×         | 上限額管理の有無              | <b>v</b>                   |                        |                   | <u> 当及</u> 件百年                     | <b>又被加升</b> 列                         | <u>3, 1</u>                                  |
| <br>                       | ~ビス種類                                                           | サービス内容    |                       | 支給開始日                      | 支給終了日                  | 支給重               | 1 提供開始                             | 合日 提供終                                | 7日                                           |
|                            | *                                                               | Ì         | ×                     |                            |                        |                   |                                    |                                       |                                              |
|                            | *                                                               |           | ~                     |                            |                        |                   |                                    |                                       |                                              |
|                            | *                                                               | 1         | ~                     |                            |                        |                   |                                    |                                       |                                              |
|                            | *                                                               |           | ~                     |                            |                        |                   | _                                  |                                       |                                              |
|                            | ¥                                                               |           | ×                     |                            |                        |                   | _                                  |                                       |                                              |
|                            | *                                                               | /]<br>[   | ×                     |                            |                        |                   | _                                  | _                                     | —                                            |
|                            | ~                                                               |           | ~                     |                            |                        |                   | _                                  |                                       |                                              |
|                            | ~                                                               |           | ~                     | <u> </u>                   |                        |                   | _ <u> </u>                         |                                       | _                                            |
|                            | ~                                                               | Î         | ×                     |                            |                        |                   |                                    |                                       |                                              |
|                            |                                                                 |           | +                     | ャンセル                       | 登録                     | ĺ.                | ĭ£                                 | 削除                                    | メニュー                                         |

(11) 検索結果(移行されたデータ)が表示されます。

| FSD020 事業者共通                                                                                                    |                                                                |                        |                         |                                        |                    |                                        |                                       |                                    |
|----------------------------------------------------------------------------------------------------|----------------------------------------------------------------|------------------------|-------------------------|----------------------------------------|--------------------|----------------------------------------|---------------------------------------|------------------------------------|
| 市町村番号 📑                                                                                                    | 23100 受給者番                                                     | 号 9900000001           | ■ 地域生:                  | 活支援事業受                                 | 給者                 | 検索                                     |                                       |                                    |
| 受受給者番号     第       受受給者番号     第       個     6       単方書     7       初がう     7       者     氏名       回金融機関     四       座     口座名義人 | 2000000001<br>11-1111<br>(如県名古屋市<br>57 9 900<br>(古屋 太郎<br>(文店) |                        |                         | □ 7リガナ オ~ハ<br>□ 氏名 オ~ハ<br><u>□ 座番号</u> | •<br>•<br>•        | <u>生年月日</u><br>性別<br>口座異動              | <br><br>E                             | _                                  |
| 児 フリガナ                                                                                                    |                                                                |                        | !                       | 7), 1 - 7                              | *<br>0             | 生年月日                                   |                                       |                                    |
|                                                                                                    |                                                                |                        |                         | 氏名 オーハ                                 | *                  | 性別                                     | <b>~</b>                              |                                    |
| 報告先市町村番号<br>利用者負担上限月額<br>特定障害者特別給付費<br>旧障害程度区分<br>新障害程度区分                                                                        | 23100<br>37200<br>•<br>•<br>•<br>•<br>•                        | 社会福祉法人軽減<br>〕無 ┃軽減後上限月 | 障害種況<br>額 給付率<br>図 個別支援 | 計画作成作成                                 | 1重<br>1重<br>■<br>■ | 度障害者支援体<br>度障害者支援体<br>自立生活支援<br>度障害者支援 | :制加算(身)<br>:制加算(知)<br>加算対象者<br>20加算対象 | 体) 無 ♥<br>約) 無 ♥<br>作 無 ♥<br>者 無 ♥ |
| 上限月額移動                                                                                                    |                                                                | 限月額地域活動                |                         |                                        |                    |                                        | HB /11 64 →                           | -                                  |
| サービス推測                                                                                                    | サービス内容                                                         |                        | 支給開始日                   | 支給終了日                                  |                    | 提供開始日                                  | 提供終了                                  | <u> </u>                           |
| · · · · · · · · · · · · · · · · · · ·                                                                                            | <u></u>                                                        | ×                      |                         |                                        |                    |                                        |                                       | -                                  |
| ·                                                                                                    |                                                                | ×                      |                         | i —                                    |                    |                                        |                                       | _                                  |
| ×                                                                                                    |                                                                | ×                      |                         |                                        |                    |                                        |                                       |                                    |
| ×                                                                                                    |                                                                | *                      |                         |                                        |                    |                                        |                                       |                                    |
| ×                                                                                                    |                                                                | *                      |                         |                                        |                    |                                        |                                       | _                                  |
|                                                                                                    |                                                                | *                      |                         |                                        |                    |                                        |                                       | _                                  |
| · · · · · · · · · · · · · · · · · · ·                                                                                            | <br>                                                           | ~                      |                         |                                        |                    |                                        |                                       | _                                  |
| ×                                                                                                    |                                                                | ~                      |                         |                                        |                    |                                        |                                       |                                    |
|                                                                                                    |                                                                | +                      | ャンセル                    | 登録                                     | 修正                 | : <b>n</b>                             | 「除                                    | メニュー                               |

(12) 「受給者番号」を実際の受給者番号に修正入力して、「修正」ボタンを押します。

| FSD020 事業者共通                                                                                                    |                                                                                                    |                                       |                                        |               |                                        |                                         |                         |
|----------------------------------------------------------------------------------------------------|----------------------------------------------------------------------------------------------------|---------------------------------------|----------------------------------------|---------------|----------------------------------------|-----------------------------------------|-------------------------|
| 市町村番号                                                                                                    | 23100 受給者番号 99000000                                                                                                    | 01 🖩 地域生                              | 活支援事業受                                 | 給者            | 検索                                     |                                         |                         |
| 受         受給者番号         00              部         部         部         部         部         部         部         部         部         部         第         第         1         第         第         1         3         第         1         3         1         3         1         3         1         3         1         3         1         3         3         1         3         3         1         3         3         3         3         3         3         3         3         3         3         3         3         3         3         3         3 <td>00000018<br/><sup>100000018</sup><br/><sup>10100000018<br/><sup>10100000018</sup><br/><sup>1010000000000000000000000000000000000</sup></sup></td> <td>重別 <u> </u></td> <td>「 フリガナ オーハ<br/>「 氏名 オーハ<br/><u> 口座番号</u></td> <td>-<br/>•_<br/>•_</td> <td><u>生年月日</u><br/>性別<br/>口座異動</td> <td><br/>▼<br/>■</td> <td>-</td> | 00000018<br><sup>100000018</sup><br><sup>10100000018<br/><sup>10100000018</sup><br/><sup>1010000000000000000000000000000000000</sup></sup> | 重別  <u> </u>                          | 「 フリガナ オーハ<br>「 氏名 オーハ<br><u> 口座番号</u> | -<br>•_<br>•_ | <u>生年月日</u><br>性別<br>口座異動              | <br>▼<br>■                              | -                       |
|                                                                                                    |                                                                                                    |                                       | - 7リガナ オ~r                             | *-            | 生年月日                                   |                                         | -                       |
| 童氏名                                                                                                    |                                                                                                    |                                       | 日日日 オール                                | *_            | 住別                                     | <u>~</u>                                |                         |
| 報告先市町村番号<br>利用者負担上限月額<br>特定障害者特別給付費<br>旧障害程度区分<br>新障害程度区分<br>上限月額移動                                                                                                    | 23100 社会福祉法人<br>37200 有無 軽減後上席<br>▼<br>上限額管理の有計<br>上限有額地域活動                                                                                | 経滅 障害種5<br>&月額 給付率<br>▼ 個別支援<br>账 有 ▼ | 計画作成作成                                 |               | 度障害者支援体<br>度障害者支援体<br>自立生活支援<br>度障害者支援 | (朝加算(身体)<br>(朝加算(知的)<br>加算対象者<br>爰加算対象者 | · 無 ·<br>· 無 ·<br>· 無 · |
| サービス種類                                                                                                    | サービス内容                                                                                                    |                                       | 支給終了日                                  | 支給量           | 提供開始日                                  | 提供終了日                                   | 1                       |
| ×                                                                                                    |                                                                                                    | ✓                                     |                                        |               |                                        |                                         |                         |
| ×                                                                                                    |                                                                                                    | ×                                     |                                        |               |                                        |                                         |                         |
| ×                                                                                                    |                                                                                                    | ▼                                     |                                        |               |                                        |                                         |                         |
| ×                                                                                                    |                                                                                                    | ×                                     |                                        |               |                                        |                                         | _                       |
| ×                                                                                                    |                                                                                                    | ×                                     |                                        |               |                                        |                                         | -                       |
| ×                                                                                                    | <u> </u>                                                                                                    |                                       |                                        |               |                                        |                                         | -                       |
| ×                                                                                                    | 1                                                                                                    |                                       | i                                      |               |                                        |                                         | -                       |
| ×                                                                                                    | <u>,</u>                                                                                                    | ×                                     |                                        |               |                                        |                                         | -                       |
| ×                                                                                                    | -i                                                                                                    | ×                                     |                                        |               |                                        |                                         |                         |
|                                                                                                    |                                                                                                    | キャンセル                                 | 登録                                     | 修正            | . ja                                   | 」除 🦻                                    | ====                    |

(13) 以下のメッセージが表示されますので、「はい」を押します。

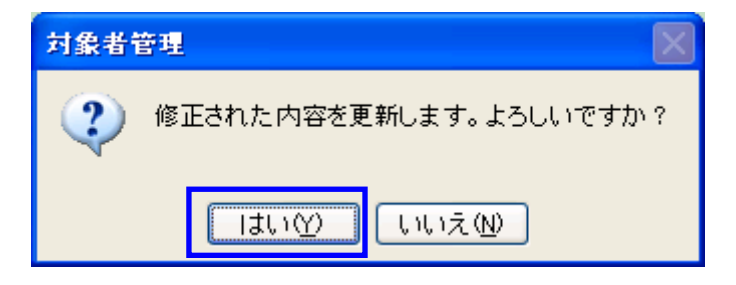

(14) さらに、以下のメッセージが表示されますので、「はい」を押します。

| 対象者i | 會理 🛛 🕅                    |
|------|---------------------------|
| 2    | 該当のデータが存在しません。データを登録しますか? |
|      | いいえ( <u>N</u> )           |

(15) さらに、以下のメッセージで、実際の受給者番号の情報の作成が完了となります。 (自動配番の受給者情報は残ったままとなっています。)

| 対象者管理 |         |  |  |
|-------|---------|--|--|
| ٩     | 追加しました。 |  |  |
|       | ОК      |  |  |

- (16)(10)と同様に、実際の受給者番号で検索し、正しく登録されているか確認します。
- (17) 最後に、自動配番された受給者番号の情報を再度検索し「削除」ボタンを押して 削除します。

以上で、受給者番号等の修正処理も含めた旧システムからのデータ移行処理は完了です。

その他のサービス内容の入力方法等については、別途、事業者システムの操作説明書を 参照してください。